# Tonnage Submission ePlace Guide

**EEA ePLACE Instructions** 

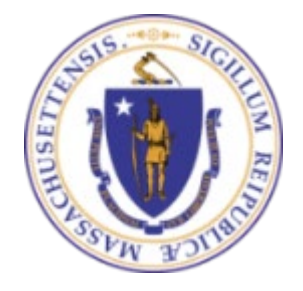

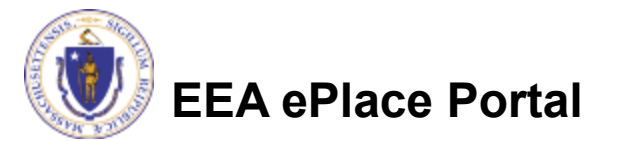

Back to home

# **Tonnage Submission Information**

- The company holding the product license/registration is responsible for reporting the total amount of each grade of fertilizer, soil conditioner, and liming material that was distributed or sold into the Commonwealth and making the payment, unless the report and payment has been made by a prior distributor. If any licensed/registered product was sold or distributed into Massachusetts, the form should not be marked as "0"
- Tonnage reporting has moved to our ePlace Portal and is now done completely Online. No paper Tonnage forms should be submitted.
- As part of your Online Tonnage Submission, You will need to fill out and attach the Tonnage Information Form provided on our web-page at https://www.mass.gov/fertilizer-or-lime-registration
- The company reference number will also be needed for this submission.

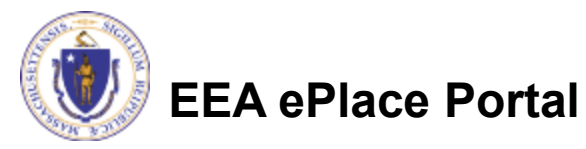

## Submitting an OnlineTonnage Report

 When You First Login to the ePlace Portal Start by Selecting "File an Online Application"

My Account

\*If you happen to be on a different page you can get back here by clicking the "Home" tab.\*

## Welcome TEST TESTING

Dashboard

Home

You are now logged in to the Commonwealth's EEA ePlace Portal.

My Records

#### What would you like to do?

- New License, Permit, Certificate, Notification or Registration Click Here
- Renew License, Permit, Certificate or Registration (select "My Records" above)
- Amend License, Permit, Certificate or Registration (select "My Records" above)

Please note: At this time, the EEA ePLACE Portal services only some (not all) licenses, permits, certificates and Registrations issued by Energy and Environmental Affairs(EEA). It does not service any other type of license or permit that is issued or approved by the Commonwealth or any of its agencies or municipalities. This Portal will not service any federal licenses or permits.

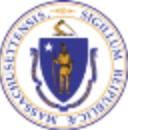

## **EEA ePlace Portal**

File an Online Application

## Submitting an Online Tonnage Report

- Read and accept the "Terms and Conditions"
- Select the check box and click "Continue"

#### **File an Online Application**

#### **Online Applications and Record Authorization Form**

Welcome to the Commonwealth of Massachusetts eLicensing and ePermitting portal. In order to continue, you must review and accept the terms outlined as set forth below. Click the "Continue" button in order to proceed with the online submission process.

In order to perform licensing and permitting transactions online, you were required to register for the eLicensing and ePermitting Portal. All registered users of the eLicensing and ePermitting Portal are required to agree to the following:

1. Use of the Commonwealth of Massachusetts eLicensing and ePermitting Portal is subject to federal and state laws, which may be amended from time to time, including laws governing unauthorized access to computer systems. Online inquiries and transactions create electronic records that in some instances might

I have read and accepted the above terms.

#### Continue »

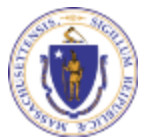

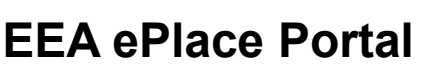

## Select MDAR- Plant Industries (Fertilizers)

## **Click on:**

"Apply for a MDAR Authorization - Plant Industries (Fertilizers)" to open list of options

# Home Dashboard My Records My Account Advanced Search •

#### Commonwealth of Massachusetts EEA ePLACE Online Services

The Commonwealth of Massachusetts EEA ePLACE portal provides the ability to file applications for licenses, permits, certificates, notifications, and registrations. From the listing below, please click on the appropriate link to expand the options, select the service that you would like to use and click the continue button.

For easier and quicker way to find your application from the list below, Use Search Bar. Type in the name of your application or a keyword in the search field and click search for results.

Apply for a DCR Authorization - Construction and Vehicle Access Permits Apply for a DCR Authorization - Special Use Permits Apply for a DEP Authorization - Air Quality (AQ) Apply for a DEP Authorization - Drinking Water (DW) Apply for a DEP Authorization - Hazardous Waste (HW) Apply for a DEP Authorization - NPDES (WM) Apply for a DEP Authorization - Laboratory Certification Program (LES) Apply for a DEP Authorization - Solid Waste (SW) Apply for a DEP Authorization - Toxic Use Reduction (TUR) Apply for a DEP Authorization - Watershed Management (WM) Apply for a DEP Authorization - Water Pollution Residuals (WP) Apply for a DEP Authorization - Water Pollution Wastewater (WP) Apply for a DEP Authorization - Waterways Chapter 91 (WW) Apply for a DEP Authorization - 401 Water Quality Certification (WW) Apply for a MDAR Authorization - Pesticide Program Apply for a MDAR Authorization - Plant Industries (Nursery) Apply for a MDAR Authorization - Plant Industries (Fertilizers) O MDAR - Liming Material and Product Registration Application O MDAR - Liming Material and Product Registration Renewal O MDAR - Specialty Product and Soil Conditioner (Non-Farm Use) Application O MDAR - Specialty Product and Soil Conditioner (Non-Farm Use) Renewal O MDAR - License to Manufacture and Distribute (Farm Use) Application MDAR - License to Manufacture and Distribute (Farm Use) Renewal MDAR - Product Information and Label Amendment Form MDAR - Tonnage Report O MDAR - Change of Company Information Form

Search

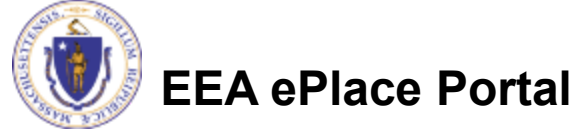

## Select MDAR- Tonnage Report

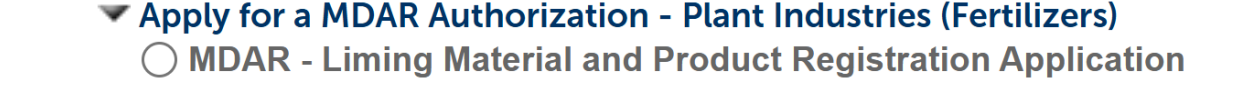

- O MDAR Liming Material and Product Registration Renewal
- MDAR Specialty Product and Soil Conditioner (Non-Farm Use) Application
- ◯ MDAR Specialty Product and Soil Conditioner (Non-Farm Use) Renewal
- ◯ MDAR License to Manufacture and Distribute (Farm Use) Application
- ◯ MDAR License to Manufacture and Distribute (Farm Use) Renewal
- MDAR Product Information and Label Amendment Form
- MDAR Tonnage Report
  - MDAR Change of Company Information Form

## You Will Need

- Completed Tonnage Information form
- Company Reference Number

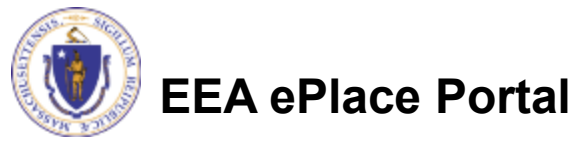

## **Pre-Application Information**

#### Enter the Companies' reference number

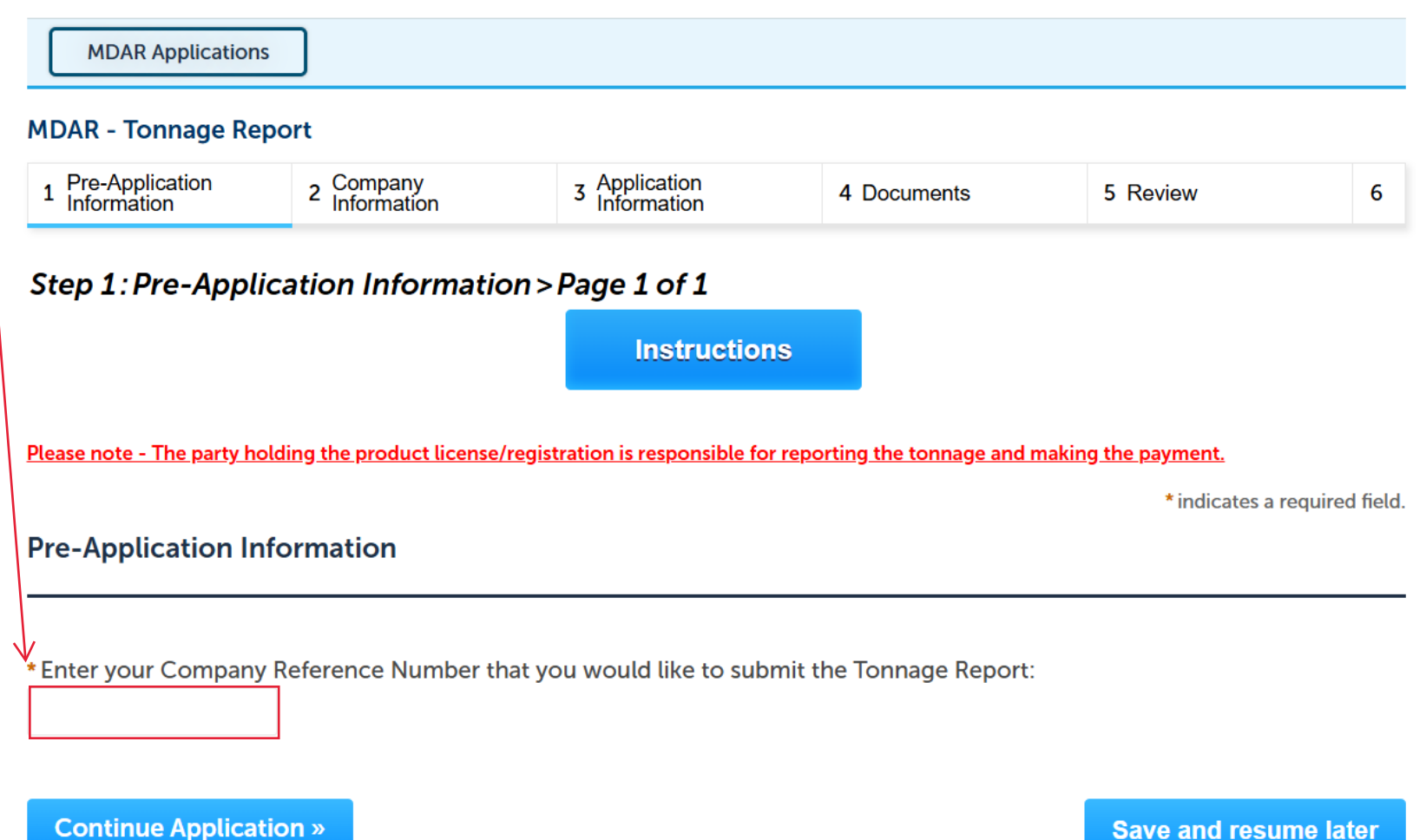

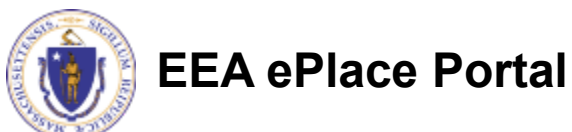

# Step 2: Company Information page 1

### Verify the Company Information is accurate and continue the application.

| <sup>1</sup> Information                                                                                                    | 2 Information                                            | 3 Information             | 4 Documents               | 5 Review                  |       |  |  |  |  |
|----------------------------------------------------------------------------------------------------|----------------------------------------------------------|---------------------------|---------------------------|---------------------------|-------|--|--|--|--|
| Sten 2:Company                                                                                                    |                                                          |                           |                           |                           |       |  |  |  |  |
| Step 2:Company Information > Page 1 of 2                                                                                                    |                                                          |                           |                           |                           |       |  |  |  |  |
| *indicates a required f                                                                                                    |                                                          |                           |                           |                           |       |  |  |  |  |
| Company Informa                                                                                                    | tion                                                     |                           |                           |                           |       |  |  |  |  |
|                                                                                                    |                                                          |                           |                           |                           |       |  |  |  |  |
|                                                                                                    |                                                          |                           |                           |                           |       |  |  |  |  |
|                                                                                                    |                                                          |                           |                           |                           |       |  |  |  |  |
| lease review the Com                                                                                                    | pany Information prov                                    | ided below. If any change | s are needed, kindly subi | mit a Company Information | n Upd |  |  |  |  |
| Please review the Com<br>Form.                                                                                                    | pany Information prov                                    | ided below. If any change | s are needed, kindly subi | mit a Company Information | n Upd |  |  |  |  |
| Please review the Com<br>Form.                                                                                                    | pany Information prov                                    | ided below. If any change | s are needed, kindly subi | mit a Company Informatio  | n Upd |  |  |  |  |
| Please review the Com<br>form.<br>Company Informa                                                                                           | pany Information prov                                    | ided below. If any change | s are needed, kindly subi | mit a Company Information | n Upd |  |  |  |  |
| Company Informa<br>Example Company V                                                                                                    | pany Information prov<br>tion:                           | ided below. If any change | s are needed, kindly subi | mit a Company Informatio  | n Upd |  |  |  |  |
| Please review the Com<br>Form.<br>Company Informa<br>Example Company V<br>Primary Company C                                                 | pany Information prov<br>tion:<br>Contact Name ✓         | ided below. If any change | s are needed, kindly subi | mit a Company Information | n Upd |  |  |  |  |
| Please review the Com<br>Form.<br>Company Informa<br>Example Company ✓<br>Primary Company C<br>1 Example Street ✓                           | pany Information prov<br>tion:<br>Contact Name √         | ided below. If any change | s are needed, kindly subi | mit a Company Information | n Upd |  |  |  |  |
| Please review the Com<br>Form.<br>Company Informa<br>Example Company ✓<br>Primary Company C<br>1 Example Street ✓<br>Exampleville, OH 1234  | pany Information prov<br>tion:<br>Contact Name ✓         | ided below. If any change | s are needed, kindly subi | mit a Company Informatio  | n Upd |  |  |  |  |
| Please review the Com<br>Form.<br>Company Informa<br>Example Company V                                                                      | pany Information prov<br>tion:                           | ided below. If any change | s are needed, kindly subi | mit a Company Information | n Uj  |  |  |  |  |
| Please review the Com<br>Form.<br>Company Informa<br>Example Company ✓<br>Primary Company C<br>1 Example Street ✓                           | pany Information prov<br>tion:<br>Contact Name √         | ided below. If any change | s are needed, kindly subi | mit a Company Information | n Upc |  |  |  |  |
| Please review the Com<br>Form.<br>Company Informa<br>Example Company ✓<br>Primary Company C<br>1 Example Street ✓<br>Example ville, OH 1234 | tion:                                                    | ided below. If any change | s are needed, kindly subi | mit a Company Information | n Upd |  |  |  |  |
| Please review the Com<br>Form.<br>Company Informa<br>Example Company ✓<br>Primary Company C<br>1 Example Street ✓<br>Exampleville, OH 1234  | pany Information prov<br>tion:<br>Contact Name ✓<br>45 ✓ | ided below. If any change | s are needed, kindly subi | mit a Company Information | n Upc |  |  |  |  |

- If Changes need are needed, please select "Save and resume later and submit a "Company information update form"
- The Company Information displayed here should pertain only to the Plant Food Company relevant to the Tonnage submission. (This information should not be replaced by that of a third-party).

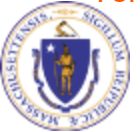

 $\checkmark$ 

## EEA ePlace Portal

# Step 2: Company Information Page 2

If you are an authorized representative (Third Party Company) select yes enter your companies information and continue. If you are and employee of the registered Plant Food Company, Select No and continue application.

| MDAR Applications                                                                                                    |  |  |  |  |  |  |  |  |
|----------------------------------------------------------------------------------------------------|--|--|--|--|--|--|--|--|
| MDAR - Tonnage Report                                                                                                    |  |  |  |  |  |  |  |  |
| Pre-Application<br>Information         2 Company<br>Information         3 Application<br>Information         4 Documents         5 Review         6 |  |  |  |  |  |  |  |  |

#### Step 2: Company Information > Page 2 of 2

\* indicates a required field.

#### Authorized Representative

An Authorized Representative is an individual who is not an employee of the registering company but has been contracted as a third party to handle the license registration on the company's behalf.

Please note: If you are a returning Authorized Representative, you will still need to enter your information below.

#### Authorized Representative Company

Please enter the Authorized Representative Company information below.

Add New

Continue Application »

Save and resume later

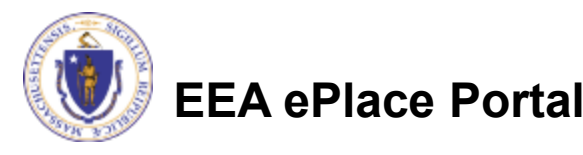

# **Step 3: Application Information**

- Select the report period of the tonnage being submitted.
- Enter the total tons reported on your Tonnage Information Form. This should be the total net tons of all product registered/licensed by the plant food company distributed or sold into the Commonwealth.
- The Plant Food Company holding the product license/registration is responsible for reporting the total tonnage and making the payment, unless the report and payment has been made by a prior distributor.

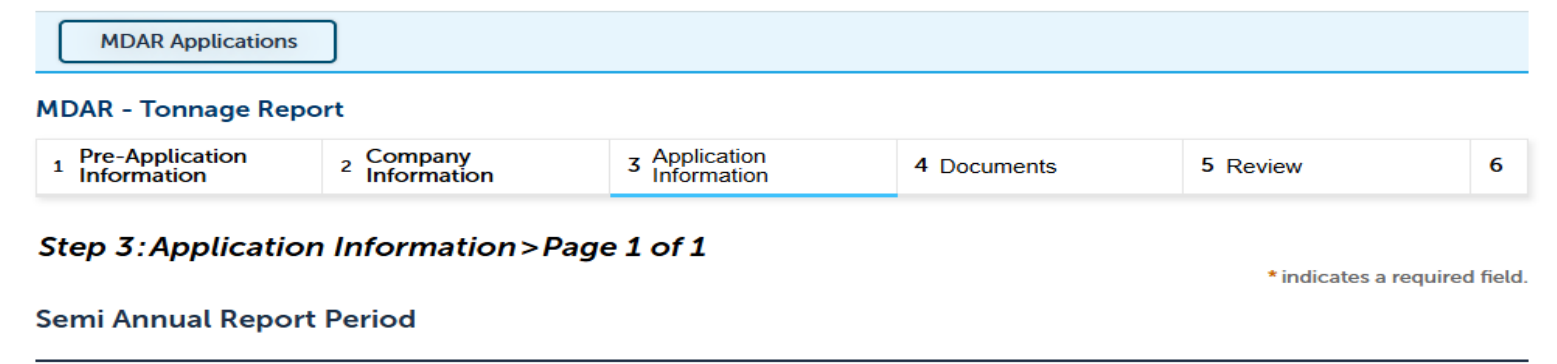

January 1 – June 30: July 1 – December 31:

#### **Tonnage Information**

\*Total tons reported for the above semi annual report period:

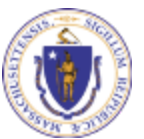

**Continue Application »** 

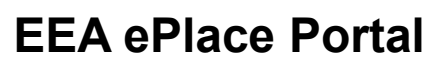

Save and resume later

## Step 4: Documents

#### • Upload the completed Tonnage Information Form

#### MDAR - Tonnage Report

|                                                                        | <sup>2</sup> Information                                                                                                    | 3 Application<br>Information                                                                                                    | 4 Documents                                                                                                    | 5 Review                                                                            | 6 Record Submitted                                                     |
|------------------------------------------------------------------------|----------------------------------------------------------------------------------------------------|----------------------------------------------------------------------------------------------------|----------------------------------------------------------------------------------------------------|-------------------------------------------------------------------------------------|------------------------------------------------------------------------|
| C+-                                                                    |                                                                                                    | Dage 1 of 1                                                                                                    |                                                                                                    |                                                                                     |                                                                        |
| Ster<br>The                                                            | Tonnage Application                                                                                                    | document is required                                                                                                    | as part of this ap                                                                                              | plication submission.                                                               |                                                                        |
| To d                                                                   | ownload the docume                                                                                                    | nt, please click here -                                                                                                    | Tonnage Applicat                                                                                                | ion Form                                                                            |                                                                        |
| Pleas                                                                  | se make sure it is con                                                                                                    | npleted accordingly to                                                                                                    | your Registration                                                                                               | /License type. You will n                                                           | eed to attach this completed                                           |
| form                                                                   | in the section below                                                                                                    | 1.                                                                                                    |                                                                                                    |                                                                                     |                                                                        |
|                                                                        |                                                                                                    |                                                                                                    |                                                                                                    |                                                                                     | * indicates a required field                                           |
| Doc                                                                    | uments                                                                                                    |                                                                                                    |                                                                                                    |                                                                                     |                                                                        |
|                                                                        |                                                                                                    |                                                                                                    |                                                                                                    |                                                                                     |                                                                        |
|                                                                        |                                                                                                    |                                                                                                    |                                                                                                    |                                                                                     |                                                                        |
| Docu                                                                   | iments:                                                                                                    |                                                                                                    |                                                                                                    |                                                                                     |                                                                        |
| Ple                                                                    | ase upload 1 Requi                                                                                                    | red Document(s) whic                                                                                                    | ch are mandator                                                                                                 | y to submit this Applic                                                             | ation:                                                                 |
| 1. T                                                                   | onnage Application                                                                                                    |                                                                                                    |                                                                                                    |                                                                                     |                                                                        |
|                                                                        |                                                                                                    |                                                                                                    |                                                                                                    |                                                                                     |                                                                        |
|                                                                        |                                                                                                    |                                                                                                    |                                                                                                    |                                                                                     |                                                                        |
| • • • •                                                                |                                                                                                    |                                                                                                    |                                                                                                    |                                                                                     |                                                                        |
| Atta                                                                   | cnment                                                                                                    |                                                                                                    |                                                                                                    |                                                                                     |                                                                        |
|                                                                        |                                                                                                    |                                                                                                    |                                                                                                    |                                                                                     |                                                                        |
|                                                                        | n uploading file docum                                                                                                    | nent(s) the maximum file                                                                                                    | size allowed is 50 l                                                                                            | MB.                                                                                 |                                                                        |
| Whe<br>The '                                                           | File Name' (including fi                                                                                                    | ile extension) MUST NOT                                                                                                    | exceed 75 charact                                                                                               | ers in length.                                                                      |                                                                        |
| Whe<br>The<br>The o                                                    | File Name' (including fi<br>locument 'Description                                                                                                    | ile extension) MUST NOT<br>' MUST NOT exceed 50 c                                                                                                 | exceed 75 charact<br>haracters in length                                                                        | ers in length.                                                                      | ad which may dolay the review                                          |
| Whe<br>The<br>The<br>Docu<br>proc                                      | File Name' (including fi<br>locument 'Description<br>iments that exceed any<br>ess.                                                                                       | ile extension) MUST NOT<br>MUST NOT exceed 50 c<br>of these limits will be re                                                                     | exceed 75 charact<br>haracters in length<br>moved by the syste                                                  | ers in length.<br>em, and cannot be retrieve                                        | ed, which may delay the review                                         |
| When<br>The '<br>The o<br>Docu<br>proco<br>.bat;.<br>be;v              | File Name' (including fi<br>locument 'Description<br>iments that exceed any<br>ess.<br>bin;.dll;.exe;.js;.msi;.sq<br>d(:wsc:wsf;wsh are dis:                              | ile extension) MUST NOT<br>' MUST NOT exceed 50 c<br>y of these limits will be re<br>l;.vbs;ade;adp;chm;cmd;<br>allowed file types to uplo        | exceed 75 charact<br>haracters in length<br>moved by the syste<br>com;cpl;hta;ins;isp<br>ad.                    | ers in length.<br>em, and cannot be retriev<br>;jar;jse;lib;lnk;mde;msc;m           | ed, which may delay the review<br>sp;mst;php;pif;scr;sct;shb;sys;vb;v  |
| Whe<br>The<br>Docu<br>procu<br>bat;.<br>be;v                           | File Name <sup>1</sup> (including fi<br>locument 'Description<br>iments that exceed any<br>ess.<br>bin;.dll;.exe;.js;.msi;.sq<br>id;wsc;wsf;wsh are disa                  | ile extension) MUST NOT<br>'MUST NOT exceed 50 c<br>y of these limits will be re<br>l;.vbs;ade;adp;chm;cmd;<br>allowed file types to uplo         | exceed 75 charact<br>haracters in length<br>moved by the syste<br>com;cpl;hta;ins;isp<br>bad.                   | ers in length.<br>em, and cannot be retriev<br>;jar;jse;lib;lnk;mde;msc;m           | ed, which may delay the review<br>sp;mst;php;pif;scr;sct;shb;sys;vb;v  |
| When<br>The '<br>The o<br>Docu<br>proco<br>.bat;.<br>be;vo             | File Name' (including fi<br>document 'Description<br>iments that exceed any<br>ess.<br>bin;.dll;.exe;.js;.msi;.sq<br>id;wsc;wsf;wsh are disa                              | ile extension) MUST NOT<br>MUST NOT exceed 50 c<br>y of these limits will be re<br>l;.vbs;ade;adp;chm;cmd;<br>allowed file types to uplo<br>Size  | exceed 75 charact<br>haracters in length<br>emoved by the syste<br>com;cpl;hta;ins;isp<br>bad.<br>Latest Update | ers in length.<br>em, and cannot be retriev<br>;jar;jse;lib;lnk;mde;msc;m<br>Action | ed, which may delay the review<br>isp;mst;php;pif;scr;sct;shb;sys;vb;v |
| When<br>The '<br>Docu<br>proce<br>.bat;.<br>be;vo<br>Nam               | File Name' (including fi<br>document 'Description<br>iments that exceed any<br>ess.<br>bin;.dl;.exe;.js;.msi;.sq<br>id;wsc;wsf;wsh are dis:<br>the Type<br>records found. | ile extension) MUST NOT<br>MUST NOT exceed 50 c<br>of these limits will be re<br>l;.vbs;ade;adp;chm;cmd;<br>allowed file types to uplo            | exceed 75 charact<br>haracters in length<br>moved by the syste<br>com;cpl;hta;ins;isp<br>ad.<br>Latest Update   | ers in length.<br>em, and cannot be retriev<br>;jar;jse;lib;lnk;mde;msc;m<br>Action | ed, which may delay the review<br>isp;mst;php;pif;scr;sct;shb;sys;vb;v |
| Whe<br>The<br>Docu<br>proc<br>bat;.<br>be;vo                           | File Name' (including fi<br>document 'Description<br>iments that exceed any<br>ess.<br>bin;.dll;.exe;.js;.msi;.sq<br>cd;wsc;wsf;wsh are dist<br>te Type<br>records found. | ile extension) MUST NOT<br>MUST NOT exceed 50 c<br>y of these limits will be re<br>l:.vbs;ade;adp;chm;cmd;<br>allowed file types to uplo          | exceed 75 charact<br>haracters in length<br>moved by the syste<br>com;cpl;hta;ins;isp<br>ad.<br>Latest Update   | ers in length.<br>em, and cannot be retriev<br>;jar;jse;lib;lnk;mde;msc;m<br>Action | ed, which may delay the review<br>isp;mst;php;pif;scr;sct;shb;sys;vb;  |
| Whe<br>The<br>Docu<br>proce<br>bat;.<br>be;vy<br>Nam                   | File Name' (including fi<br>document 'Description<br>iments that exceed any<br>ess.<br>bin;.dll;.exe;.js;.msi;.sq<br>id;wsc;wsf;wsh are disa<br>te Type<br>records found. | ile extension) MUST NOT<br>MUST NOT exceed 50 c<br>y of these limits will be re<br>l;.vbs;ade;adp;chm;cmd;<br>allowed file types to uplo          | exceed 75 charact<br>haracters in length<br>moved by the syste<br>com;cpl;hta;ins;isp<br>bad.<br>Latest Update  | ers in length.<br>em, and cannot be retriev<br>;jar;jse;lib;lnk;mde;msc;m<br>Action | ed, which may delay the review<br>isp;mst;php;pif;scr;sct;shb;sys;vb;v |
| When<br>The '<br>The '<br>Docu<br>proce<br>be;vo<br>Nam<br>No          | File Name' (including fi<br>document 'Description<br>iments that exceed any<br>ess.<br>bin;.dll;.exe;.js;.msi;.sq<br>rd;wsc;wsf;wsh are disa<br>records found.            | ile extension) MUST NOT<br>'MUST NOT exceed 50 c<br>y of these limits will be re<br>l;.vbs;ade;adp;chm;cmd;<br>allowed file types to uplo<br>Size | exceed 75 charact<br>haracters in length<br>moved by the syste<br>com;cpl;hta;ins;isp<br>bad.<br>Latest Update  | ers in length.<br>em, and cannot be retriev<br>;jar;jse;lib;lnk;mde;msc;m<br>Action | ed, which may delay the review<br>isp;mst;php;pif;scr;sct;shb;sys;vb;  |
| When<br>The '<br>The o<br>Docu<br>proco<br>bat;.<br>be;vo<br>Nam<br>No | File Name' (including fi<br>document 'Description<br>iments that exceed any<br>ess.<br>bin;.dll;.exe;.js;.msi;.sq<br>d;wsc;wsf;wsh are dis:<br>ne Type<br>records found.  | ile extension) MUST NOT<br>'MUST NOT exceed 50 c<br>y of these limits will be re<br>l;.vbs;ade;adp;chm;cmd;<br>allowed file types to uplo         | exceed 75 charact<br>haracters in length<br>moved by the syste<br>com;cpl;hta;ins;isp<br>ad.<br>Latest Update   | ers in length.<br>em, and cannot be retriev<br>;jar;jse;lib;lnk;mde;msc;m<br>Action | ed, which may delay the review<br>isp;mst;php;pif;scr;sct;shb;sys;vb;  |

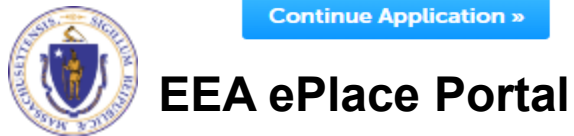

## Click the add button and select the required document.

#### File Upload

When uploading file document(s) the maximum file size allowed is **50 MB**. The 'File Name' (including file extension) MUST NOT exceed 75 characters in The document 'Description' MUST NOT exceed 50 characters in length. Documents that exceed any of these limits will be removed by the system, a retrieved, which may delay the review process.

×

.bat;.bin;.dll;.exe;.js;.msi;.sql;.vbs;ade;adp;chm;cmd;com;cpl;hta;ins;isp;jar;js are disallowed file types to upload.

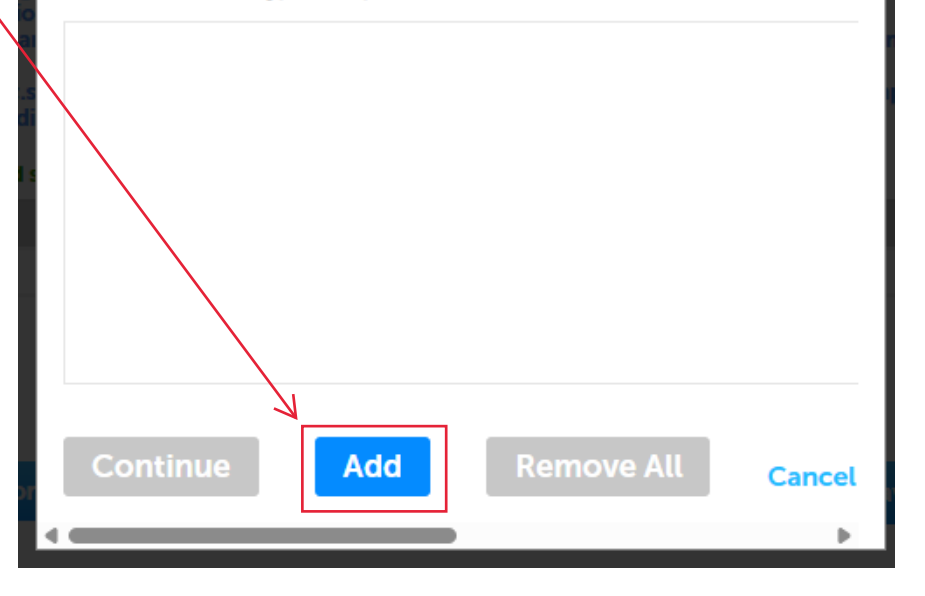

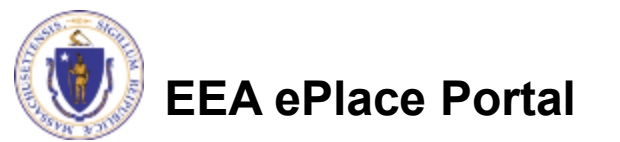

Continue

- Uploaded documents will be listed here.
- More documents can be added by selecting the "Add" button.
- Once all required documents are added select continue.

# File Upload × When uploading file document(s) the maximum file size allowed is 50 MB. The 'File Name' (including file extension) MUST NOT exceed 75 characters in The document 'Description' MUST NOT exceed 50 characters in length. Documents that exceed any of these limits will be removed by the system, a retrieved, which may delay the review process. .bat;.bin;.dll;.exe;.js;.msi;.sql;.vbs;ade;adp;chm;cmd;com;cpl;hta;ins;isp;jar;js are disallowed file types to upload. 2024\_MA TON-Massachusetts 100%

Add

**Remove All** 

Cancel

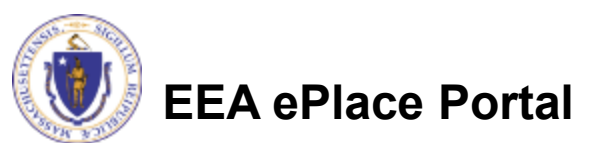

#### Attachment

Name

No records found.

When uploading file document(s) the maximum file size allowed is 50 MB. The 'File Name' (including file extension) MUST NOT exceed 75 characters in length. The document 'Description' MUST NOT exceed 50 characters in length. Documents that exceed any of these limits will be removed by the system, and cannot be retrieved, which may delay the review process.

Latest Update

.bat;.bin;.dll;.exe;.js;.msi;.sql;.vbs;ade;adp;chm;cmd;com;cpl;hta;ins;isp;jar;jse;lib;lnk;mde;msc;msp;mst;php;pif;scr;sct;shb;sys;vb;v be;vxd;wsc;wsf;wsh are disallowed file types to upload.

Action

#### Attachment removed successfully.

Туре

 Select the "Type" of the file you have uploaded using the drop down menu. In this case it is a Tonnage Form.

\* Type: Remove --Select--File: Add a brief description of the 2024\_MA TON-Massachusetts-Tonnagedocument. Report.pdf 100% \* Description (Maximum 50 characters): A maximum of 50 characters. Once done select "save" before continuing. Save Add **Remove All** 

Size

**Continue Application »** 

Save and resume later

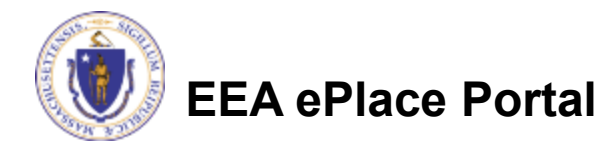

#### Attachment

| Name                                                     | → <sup>Type</sup> | Size    | Latest Update | Action    |
|----------------------------------------------------------|-------------------|---------|---------------|-----------|
| 2024_MA TON-<br>Massachusetts-<br>Tonnage-<br>Report.pdf | Tonnage<br>Report | 1.01 MB | 03/18/2025    | Actions 🗸 |

- All successfully uploaded documents will be located here. If a document is required, it must be reflected in the document type.
- Documents will show here Once all required documents have been uploaded select "Continue Application"

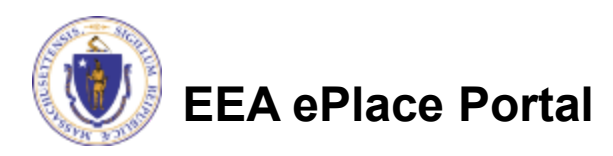

# Step 5: Review

**Review all information before** moving forward

"Edit Application"

•

If any changes are required select

#### Step 5: Review

**Continue Application »** 

Save and resume later

Please review all information below. Click the "Edit Application" button to make changes, if needed.

#### **Review and Certification**

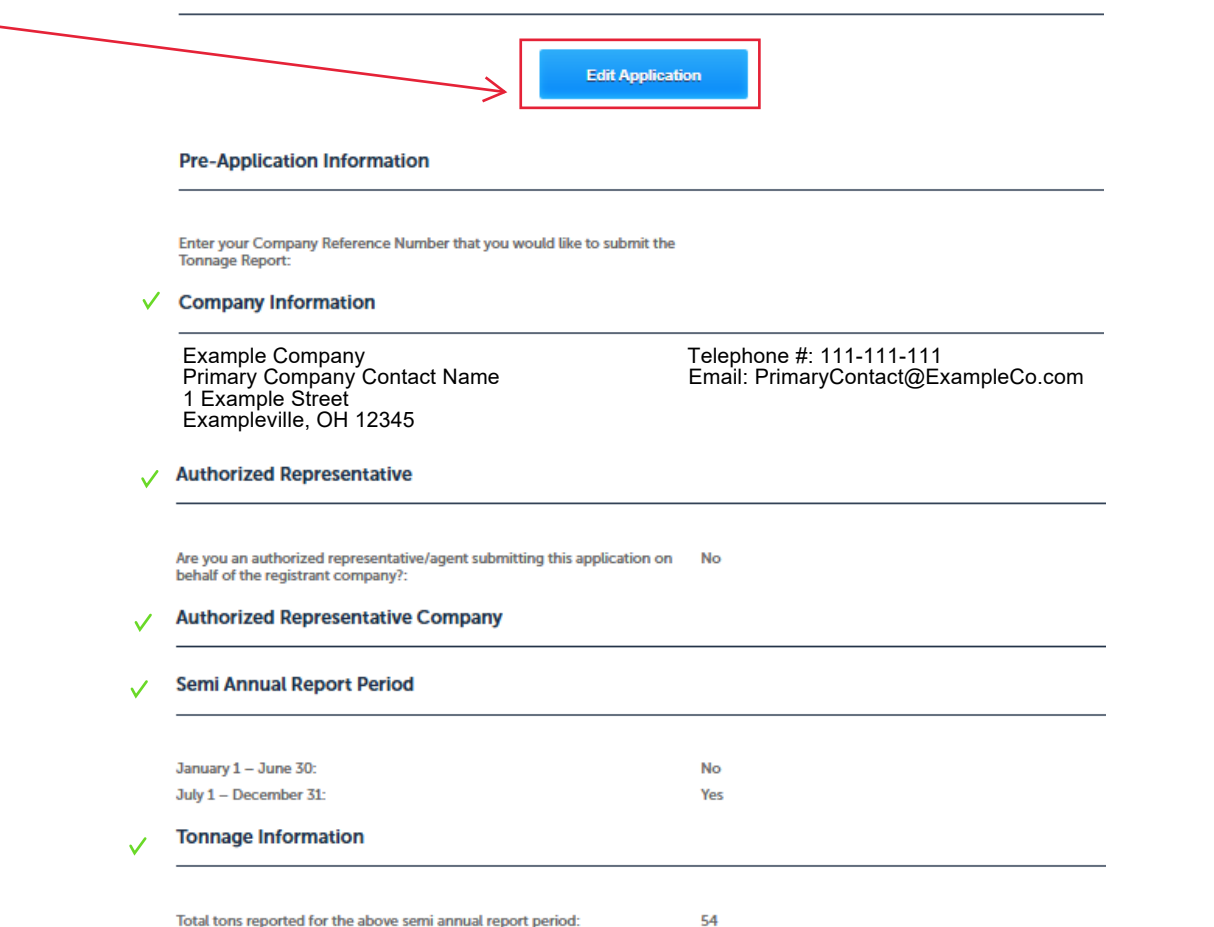

Total tons reported for the above semi annual report period:

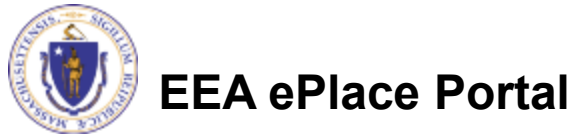

## **Step 5: Review Continued**

- Complete reviewing the information •
- Read Certification and check the box
- **Continue application**

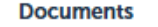

Documents:

Please upload 1 Required Document(s) which are mandatory to submit this Application: 1. Tonnage Application

#### Attachment

When uploading file document(s) the maximum file size allowed is 50 MB.

The 'File Name' (including file extension) MUST NOT exceed 75 characters in length.

The document 'Description' MUST NOT exceed 50 characters in length.

Documents that exceed any of these limits will be removed by the system, and cannot be retrieved, which may delay the review process.

.bat;.bin;.dll;.exe;.js;.msi;.sql;.vbs;ade;adp;chm;cmd;com;cpl;hta;ins;isp;jar;jse;lib;lnk;mde;msc;msp;mst;php;pif;scr;sct;shb;sys;vb;v be;vxd;wsc;wsf;wsh are disallowed file types to upload.

| Name    | Туре                   | Size    | Latest Update | Action    |
|---------|------------------------|---------|---------------|-----------|
| TON.PDF | Tonnage<br>Application | 8.96 KB | 01/06/2025    | Actions - |

#### Application Submitter

| Individual             |
|------------------------|
| DEVEN CHIASSON         |
| P.O Box 602            |
| WEST WARREN, MA, 01092 |

Telephone #:774-641-0397 Contact E-mail Address:deven.chiasson@mass.gov

Pursuant to M.G.L. c. 128 § 69, I certify under the penalties of perjury that the following is a full and accurate report of the tonnage of all fertilizer, lime and soil conditioners sold in the Commonwealth of Massachusetts between the dates specified. By checking this box, I agree to the above certification.

Date:

Continue Application »

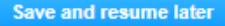

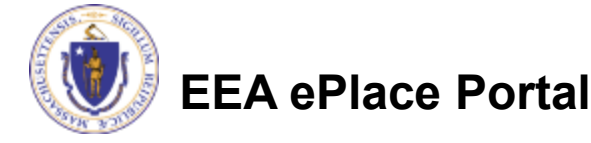

# Step 6: Pay Fees

#### Choose how you would like to pay the assessed fee by selecting "Pay Online" or "Pay by Mail"

| MDAR Applications |                       |                              |             |          |            |                    |  |  |
|-------------------|-----------------------|------------------------------|-------------|----------|------------|--------------------|--|--|
| MD                | MDAR - Tonnage Report |                              |             |          |            |                    |  |  |
| 1                 | 2                     | 3 Application<br>Information | 4 Documents | 5 Review | 6 Pay Fees | 7 Record Submitted |  |  |

#### Step 6: Pay Fees

Annu Kanadiana Pana

Listed below is the fee for the authorization that you are applying for. The following screen will display your total fees.

Payment may be made by electronic check or credit card for a nominal processing fee. The electronic check fee is \$0.35 per transaction. Credit card payments are 2.35% per transaction. Clicking on the PAY ONLINE button will bring you to the secure online payments portal. Once you have made payment, you will be returned to your application for submittal.

Payment may also be made by mail. However, review of your application will not begin until payment is received. By clicking on the Pay by Mail button, you will have submitted your application. You will receive a notification email with the location and address to send your payment. That information is also available in the instructions for this authorization.

| Application rees                  |        |
|-----------------------------------|--------|
| Fees                              | Amount |
| MDAR - Tonnage Report Application | \$8.10 |
| Total Fees                        | \$8.10 |
|                                   |        |
| Pay Online » Pay by Mail»         |        |
| EEA ePlace Portal                 |        |

## Step 7: Record Submitted

- After finalizing your payment option, your submission will be complete.
- A record number will be provided that can be used to check the status of the submission
- Click the Home tab if you need to submit another application, or you can exit the page.

| Home                  |                                |                         |          |            |                    |  |  |  |
|-----------------------|--------------------------------|-------------------------|----------|------------|--------------------|--|--|--|
| MDAR Applications     |                                |                         |          |            |                    |  |  |  |
| MDAR - Tonnage Report |                                |                         |          |            |                    |  |  |  |
| 1                     | 2 3 Application<br>Information | 4 Documents             | 5 Review | 6 Pay Fees | 7 Record Submitted |  |  |  |
| Step                  | 7:Record Submitted             | 1                       |          |            |                    |  |  |  |
| 6                     | Successfully Complet           | ed.                     |          |            |                    |  |  |  |
|                       |                                |                         |          |            |                    |  |  |  |
| Thank                 | you for using our online s     | ervices for your submis | ssion.   |            |                    |  |  |  |
| Your F                | Record Number is 25-TONS       | 5-0001-APP.             |          |            |                    |  |  |  |

You will need this number to check the status of your application.

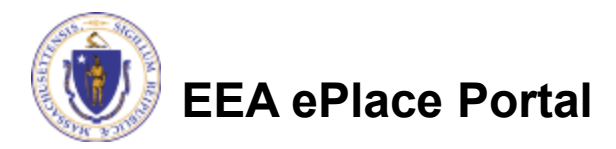

## **Questions?**

For technical assistance:

- Contact the ePlace Help Desk Team at (844) 733-7522
- Or send an email to: <u>ePLACE\_helpdesk@state.ma.us</u>

For assistance with MDAR – Plant Industries (Fertilizers)

- Visit mass.gov/fertilizer-or-lime-registration
- Or contact Deven Chiasson, Fertilizer Control Official (617) 913-3023, <u>Deven.Chiasson@mass.gov</u>

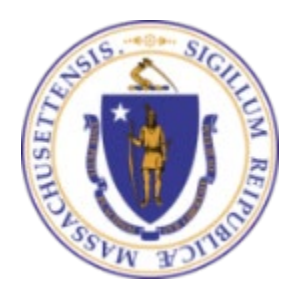

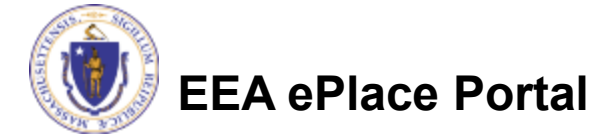